## MOODLE- ΔΗΜΙΟΥΡΓΙΑ ΚΩΔΙΚΟΥ(Για νέους χρήστες)

- **<u>BHMA 1</u>**: Είσοδος στην ιστοσελίδα (<u>LINK</u>) και επιλογή <u>log in</u> (πάνω δεξιά)
- Το username σας είναι το ίδιο με το email σας (π.χ αν το email που έχετε δηλώσει είναι onoma@gmail.com, τότε τοτε το username σας είναι onoma

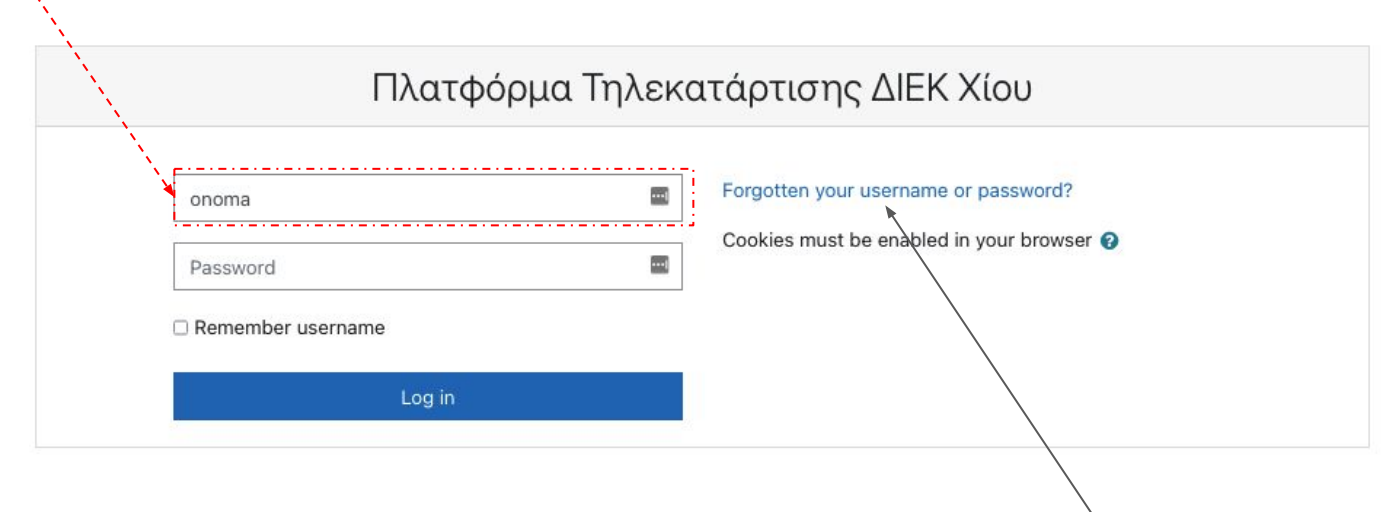

BHMA 2: Για την δημιουργία κωδικού επιλέγετε forgotten password

## MOODLE- ΔΗΜΙΟΥΡΓΙΑ ΚΩΔΙΚΟΥ (Για νέους χρήστες)

• **BHMA 3**:Εισάγετε το email σας και επιλέγετε search

To reset your password, submit your disername or your email address below. If we can find you in the database, an email will be sent to your sername
Username
Username
Search
Search by email address
Email address
Email address
Search

## MOODLE- ΔΗΜΙΟΥΡΓΙΑ ΚΩΔΙΚΟΥ (Για νέους χρήστες)

• **<u>BHMA 4</u>**: Θα σας έρθει mail με το link δημιουργίας κωδικού

Διαχειριστής ΔΙΕΚ ΧΙΟΥ (μέσω ΔΙΕΚ Χίου eclass) to me ▼

🛪 Greek - > English - Translate message

Γεια σας Εγινε αίτηση αλλαγής κωδικού πρόσβασης για τογ/λογαριασμό σας » στο Πλατφόρμα Τηλεκατάρτισης ΔΙΕΚ Χίου. Για να επιβεβε σας παρακαλώ πατήστε στον παρακάτω σύνδεσμο: https://iek-chiou.chi.sch.gr/eclass/login/forgot\_password.php?token=bIPM6FngN4K0ixcERmz4O2M1VcCUNiAD (, αίτηση αλλαγής). Αν το αίτημα αλλαγής κωδικού δεν έγινε από εσάς, τότε δεν χρειάζεται περαιτέρω ενέργεια. Αν χρειάζεστε βοήθεια, παρακαλούμε επικοινωνήστε με τ Διαχειριστής Χρήστης

- BHMA 5: Το επιλέγετε και δημιουργείτε τον κωδικό.
- **<u>BHMA 6</u>**: Επιστρέφετε στο **BHMA 1** και εισέρχεστε (log in ) στο moodle